## بسمه تعالى

## گام اول انتخاب متقاضی ترم میهمان و ورود کد امنیتی

| مستم جانع باسالفي للمثل - B Doogle Choose ا                                                                                                    |   | - 0 X                                         |
|----------------------------------------------------------------------------------------------------|---|-----------------------------------------------|
| eduau/acir/formularthenticateuse//resin/tim                                                                                                    |   |                                               |
| exclusion activity of the office of the office office office |   | میں المرب ہیں کہ میں یہ (میں یہ بیس پڑھ برائر |
|                                                                                                    |   |                                               |
|                                                                                                    | ) |                                               |

## گام دوم طی کردن مسیر در تصویر ذیل

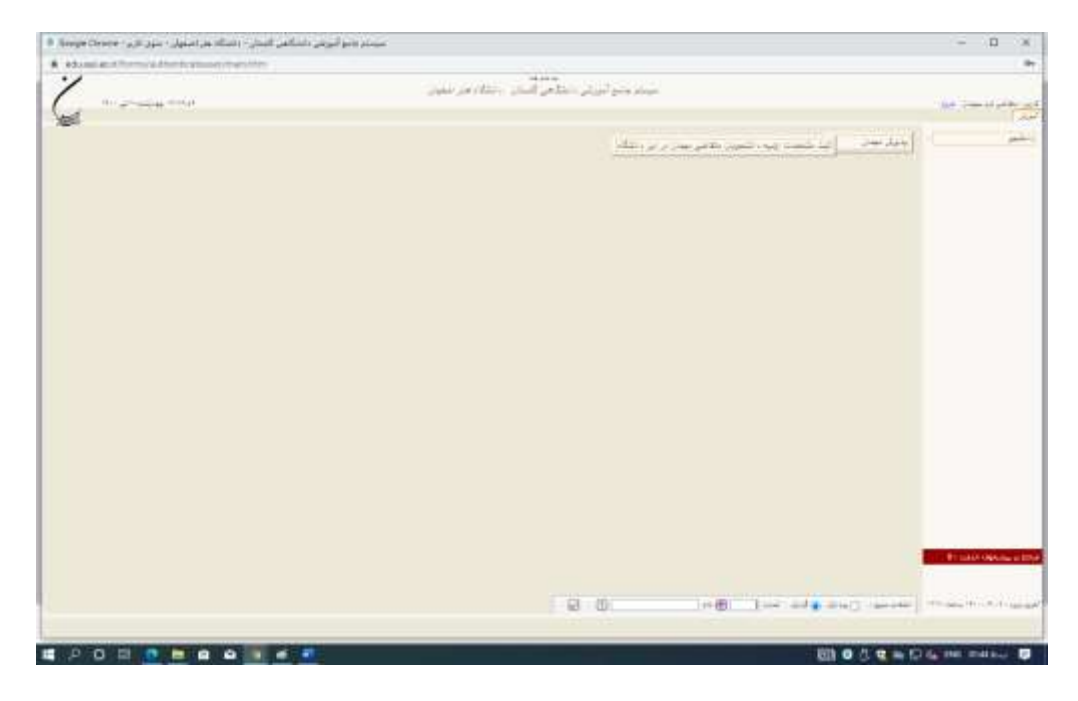

گام سوم تکمیل صفحه مشخصات اولیه (تصویر ذیل) وتعریف نام کاربری و رمزعبور

(حداقل ۸ کاراکتر شامل حروف کوچک، بزرگ، عدد)لطفا شماره پرونده اختصاص یافته را یادداشت نمایید.

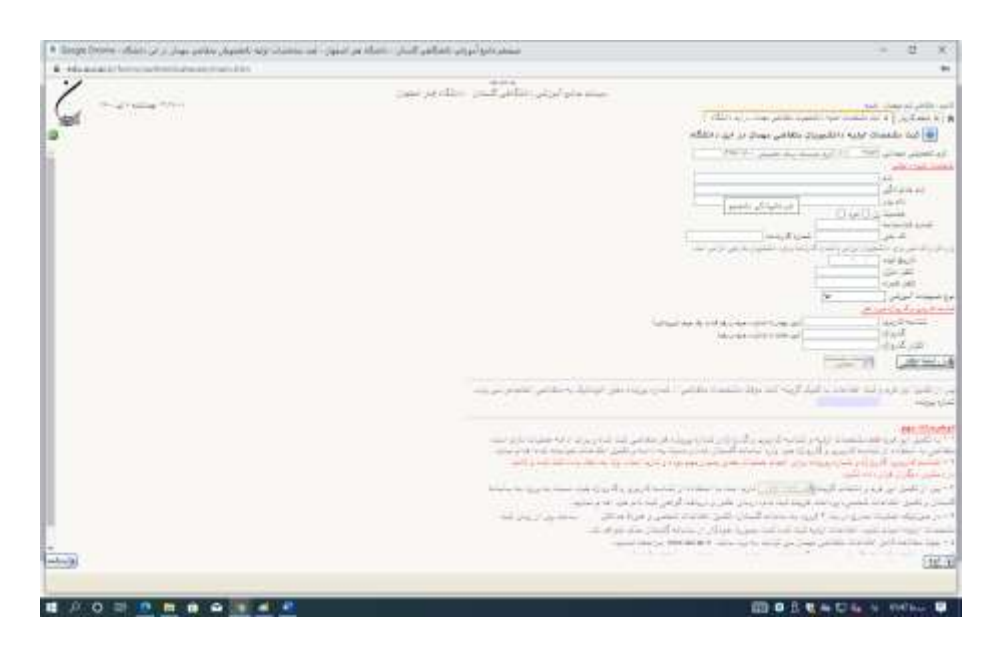

## گام چھارم

ورود مجدد(با استفاده از نام کاربری و رمز عبور جدید) به سامانه گلستان و مراجعه به مسیر ذیل آموزش – دانشجو- پذیرش میهمان- پذیرش غیر حضوری دانشجویان....

در این مرحله نسبت به تکمیل فرم های موجود اقدام نموده(در مرحله اول " تکمیل و تایید...") پس از تکمیل ورود اطلاعات حتما نسبت به تایید اطلاعات در پایین صفحه اقدام نموده تا پس از بازگشت به صفحه وضعیت تایید اطلاعات توسط کاربر به گزینه سبز رنگ تایید شده تبدیل شده

باشد

توجه : در مرحله ارسال نسخه الکترونیکی مدارک جهت دریافت فرم تعهد نامه گزینه " دریافت فرم های مورد نیاز" را انتخاب کرده و پس ازدانلود آن و خارج کردن فایل از حالت فشرده شده نسبت به امضای فرم و اسکن آن اقدام و فایل تولید شده را در بخش "تعهد نامه UNZIP میهمان" ارسال مدارک بارگذاری میکنیم.

| • /   | PROCESSION INTERCORPORT  | am/91421.3370   |                                                                         |                                                                                                    |                                                                                                    | 1                    | R        |
|-------|--------------------------|-----------------|-------------------------------------------------------------------------|----------------------------------------------------------------------------------------------------|----------------------------------------------------------------------------------------------------|----------------------|----------|
| /     |                          | 2               | بەلىدىغا<br>جايوللىزىلى «ئىللامى «ئىللاد مىر تىبلېن - «ئىللاد مىر إمدوا | the contract of the contract of the contract o |                                                                                                    |                      |          |
| 1 ··· | Procession of the second |                 |                                                                         | The set of a rest of a rest                                                                                                    | CONTRACTOR OF THE OWNER OF THE OWNER OWNE | HAR AND A LAS        | 1.00 × 1 |
| 1     |                          |                 |                                                                         |                                                                                                    | يرونده دانشجو                                                                                                    | July a Siger at to B | 1        |
|       |                          |                 |                                                                         | عوديك أنفيتني                                                                                                    | مر اطار می بودن                                                                                                    | and the second       | de la    |
|       |                          | 1               | para para para para para para para para                                 | السرية يرونه و                                                                                                    |                                                                                                    | southerned e         | dise     |
|       | and a                    | Addate tracking | ه المحمد مستخلصة الحكوم الستويت المح                                    | البيان متناهد                                                                                                    | - data                                                                                                    | identer              | initia   |
|       |                          |                 | unge game as i i another                                                | shed                                                                                                    | Wigele                                                                                                    | Banku Back           | -        |
|       |                          |                 | and the second                                                          | 1000                                                                                                    | 2                                                                                                    | the shiple           | ÷.       |
|       |                          |                 |                                                                         | and a second                                                                                                    | the second provide second                                                                                                    | inter all sector     |          |
|       |                          |                 | and have a constant                                                     | and the second second sec                                                                                                    |                                                                                                    | the second           |          |
|       |                          |                 |                                                                         |                                                                                                    |                                                                                                    |                      |          |
|       |                          |                 |                                                                         |                                                                                                    |                                                                                                    |                      |          |
|       |                          |                 |                                                                         |                                                                                                    |                                                                                                    |                      |          |
|       |                          |                 |                                                                         |                                                                                                    |                                                                                                    |                      |          |
|       |                          |                 |                                                                         |                                                                                                    |                                                                                                    |                      |          |
|       |                          |                 |                                                                         |                                                                                                    |                                                                                                    |                      |          |
|       |                          |                 |                                                                         |                                                                                                    |                                                                                                    |                      |          |
|       |                          |                 |                                                                         |                                                                                                    | <ul> <li>Ψ μ Ψ + Γ μερίας (Ψ</li> </ul>                                                                                                    | a) - 16 * 1          | -        |
| ē)    |                          |                 |                                                                         |                                                                                                    | ±β±(1,000).<br>Ω                                                                                                    | 21 - 14 M M          |          |
|       |                          |                 |                                                                         |                                                                                                    | <ul> <li>Type (Type) (Type)</li> <li>Type (Type) (Type)</li> </ul>                                                                                                    |                      |          |

پس از اتمام مراحل جهت تکمیل پروسه ثبت نام با در دست داشتن اصل کلیه مدارک درخواستی (در اطلاعیه) به اداره کل آموزش دانشگاه مراجعه نمایید

لازم به ذکر است پروسه انتخاب واحد و پرداخت شهریه نهایی دروس پس از تکمیل پروسه ثبت نام حضوری، از طریق همین صفحه و گزینه ثبت نام و پرداخت الکترونیک انجام خواهد شد.

مديريت سامانه أموزشي گلستان